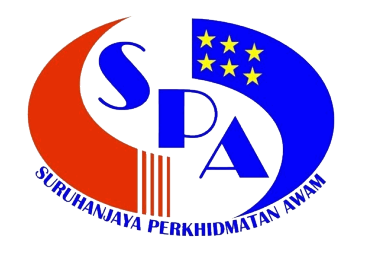

# MANUAL PENGGUNA

## SISTEM URUSAN PERKHIDMATAN SECARA *ONLINE* (eSUPER)

http://eSuper.spa.gov.my

DISEDIAKAN OLEH:

SURUHANJAYA PERKHIDMATAN AWAM MALAYSIA BLOK C7, KOMPLEKS C PUSAT PENTADBIRAN KERAJAAN PERSEKUTUAN 62520 PUTRAJAYA

### ISI KANDUNGAN

| BIL | PERKARA                                     | MUKA SURAT |
|-----|---------------------------------------------|------------|
| 1   | Pengenalan                                  | 1          |
| 2   | Objektif                                    | 1          |
| 3   | Modul Utama Sistem eSuper                   | 1          |
| 4   | Kategori Pengguna                           | 2          |
| 5   | Capaian Sistem eSuper                       | 3          |
| 5.1 | Pegawai Penyedia                            | 3-8        |
| 5.2 | Pegawai Penyemak                            | 9-11       |
| 5.3 | Pegawai Peraku                              | 12-13      |
| 6   | Khidmat Bantuan                             | 14         |
| 7   | Borang Permohonan ID Pengguna Sistem eSUPER | 15         |

#### 1. PENGENALAN

eSUPER merupakan sistem urusan perkhidmatan melalui elektronik bagi melaksanakan fungsi di bawah bidang kuasa Suruhanjaya Perkhidmatan Awam (SPA) secara online. Sistem ini membolehkan Kementerian/Jabatan membuat pengisian maklumat pegawai bagi urusan perkhidmatan tanpa mengemukakan dokumen bagi menggantikan proses pengisian dan penghantaran perakuan secara manual sebelum ini. Sistem ini akan Bahagian/Unit Pengurusan Sumber digunakan di Manusia Kementerian/Jabatan. Berbeza dengan kaedah semasa, fail individu serta dokumen sokongan bagi urusan perkhidmatan akan disimpan oleh Kementerian/Jabatan untuk tujuan naziran pegawai SPA yang akan dilaksanakan secara berkala selepas sistem ini digunakan.

#### 2. OBJEKTIF

Objektif pembangunan sistem ini adalah untuk memudah dan mempercepatkan:

- i. proses permohonan pengesahan pelantikan dan pengesahan dalam perkhidmatan di Kementerian/Jabatan;
- ii. proses kelulusan di peringkat SPA; dan
- iii. semakan status permohonan yang telah dikemukakan ke SPA.

#### 3. MODUL UTAMA SISTEM eSUPER

Sistem eSUPER mempunyai empat (4) modul utama berikut:

- i. Pengesahan Pelantikan;
- ii. Pengesahan Dalam Perkhidmatan;
- iii. Pemberian Taraf Berpencen; dan
- iv. Pelanjutan Tempoh Percubaan

Selain daripada modul di atas, eSUPER juga akan digunapakai bagi melaksanakan urusan perkhidmatan yang lain secara berperingkat.

#### 4. KATEGORI PENGGUNA

Terdapat empat (4) kategori pengguna dalam sistem eSUPER. Setiap kategori pengguna ini mempunyai fungsi dan capaian yang berbeza seperti berikut:

#### 4.1 Pegawai Penyedia

Bertanggungjawab memasukkan maklumat pegawai yang telah dilantik ke dalam Sistem eSUPER dan bertanggungjawab menyemak dan memastikan semua dokumen adalah lengkap dan disimpan di dalam fail peribadi pegawai untuk urusan perkhidmatan yang hendak dikemukakan ke Suruhanjaya.

#### 4.2 Pegawai Penyemak

Berfungsi menyemak data yang dimasukkan oleh Pegawai Penyedia dengan berpandukan fail peribadi pegawai. Sekiranya Pegawai Penyemak berpuas hati, maklumat pegawai akan disahkan lengkap dan dihantar kepada Pegawai Peraku.

#### 4.3 Pegawai Peraku

Bertanggungjawab memperakukan pegawai yang telah disemak oleh Pegawai Penyemak dan memastikan pegawai yang diperakukan untuk urusan perkhidmatan ke Suruhanjaya adalah betul dan teratur.

#### 4.4 Pegawai Pengawal

Memantau urusan perkhidmatan di bawah Kementerian/Jabatan/Agensi di bawah kawalannya. Pegawai boleh membuat capaian kepada statistik, laporan dan ringkasan urusan perkhidmatan yang dilaksanakan dalam Sistem eSUPER di peringkat Kementerian/Jabatan.

#### 5. CAPAIAN SISTEM eSUPER

Untuk mencapai Sistem eSUPER ini, pengguna perlu menggunakan pelayar web (Web Browser) dan menaip alamat web (URL) seperti berikut: http://esuper.spa.gov.my

Masukkan ID Pengguna dan Kata Laluan. Contoh:

Id Pengguna : 831124 Kata Laluan : 1234 Klik : Masuk

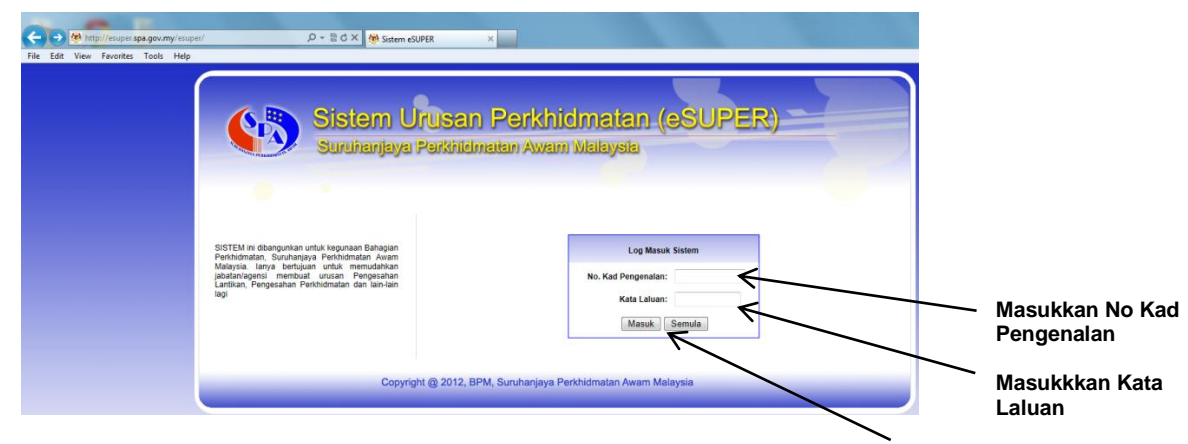

#### 5.1 Pegawai Penyedia

Klik 'Masuk'

Pengguna hanya akan mendapat paparan sistem berdasarkan peranan yang diberi oleh Ketua Jabatan. Contohnya Pegawai Penyedia hanya dapat melihat menu yang disediakan untuk Pegawai Penyedia sahaja. Tekan butang 'Pengesahan Pelantikan' untuk memulakan proses pengesahan pelantikan pegawai atau 'Pengesahan Dalam Perkhidmatan' jika ingin memulakan proses pengesahan dalam perkhidmatan di dalam sistem ini. Kemudian tekan butang 'Kemasukan' untuk memulakan proses kemasukan maklumat pegawai.

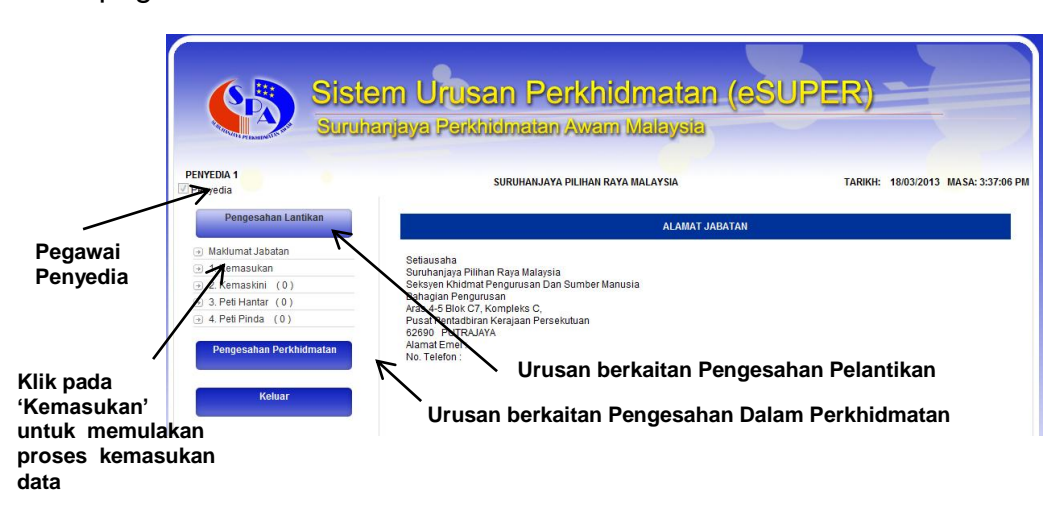

No Kad Pengenalan dan Skim Jawatan dipilih dengan tepat untuk tujuan pengesahan pelantikan pegawai. Seterusnya klik butang 'cari'.

| Siste                                                                                                    | m Urusan Perkhidm                    | atan (eSUPER)                                                  |                                          |
|----------------------------------------------------------------------------------------------------|--------------------------------------|----------------------------------------------------------------|------------------------------------------|
| Mohd Azraei bin Mohd Yahya                                                                                                   | njaya Perknicimalan Awam Mai         | TARIKH: 19/03/2013 MASA: 11:26:07 AM                           | 1                                        |
| Pengesahan Lantikan                                                                                                    | CARIAN PEGAWAI YANG DILANTIK         |                                                                |                                          |
| Maklumat Jabatan     1. Kemasukan     2. Kemaskini (0)     3. Peti Hantar (0)     4. Peti Pinda (0)  Pengesahan Perkhidmatan | No. Kad Pengenalan<br>Gred / Jawatan | << Sila Pilih >><br><                                          | ang Carian<br>nemilih Skim<br>ed Jawatan |
| Keluar                                                                                                    | Klik untuk Memilih<br>Gred Jawatan   | Masukkan No Kad Pengenalan Pe<br>untuk Tujuan Pengesahan Pelan | egawai<br>tikan                          |

Skrin di bawah akan dipaparkan sekiranya maklumat pegawai tersebut wujud di pangkalan data SPA. Seterusnya klik butang 'teruskan'.

| Siste<br>Suruha                                                                      | am <mark>Urusan</mark><br>anjaya Perkhildm | Perkhidmatan (eSUPER)<br>atan Awam Malaysia |                                       |
|--------------------------------------------------------------------------------------|--------------------------------------------|---------------------------------------------|---------------------------------------|
| PENYEDIA 1                                                                           |                                            | TARIKH: 18/0                                | 3/20 <mark>13 MASA:</mark> 3:49:47 PM |
| Pengesahan Lantikan                                                                  | CARIAN PEGAWAI YANG DI                     | ILANTIK                                     |                                       |
| <ul> <li>Maklumat Jabatan</li> <li>1. Kemasukan</li> <li>2. Kemaskini (0)</li> </ul> | No. Kad Pengenalan<br>Gred / Jawatan       | 860920526612                                | Cari                                  |
|                                                                                      | BIL NAMA PEGAWAI                           | JAWATAN                                     | TINDAKAN                              |
| Pengesahan Perkhidmatan                                                              | 1 ANG LEE CHOO                             | JURUPULIH PERUBATAN CARA KERJA GRED         | U29 Teruskan                          |
| Keluar                                                                               |                                            |                                             |                                       |
|                                                                                      |                                            | Klik butang 'Teruskan'                      |                                       |

Semua maklumat pegawai yang telah lengkap dimasukkan ke dalam paparan dibawah dan maklumat tersebut akan masuk ke 'Peti Kemaskini'. Pegawai Penyedia boleh menyimpan maklumat pegawai jika didapati maklumat pegawai tidak lengkap dengan menekan butang 'Simpan'.

| Pervedia V Admin              | 8'JAYA PERKHID, AWAM NEG, KELA                                                                  | UNTAN TARIKH: 21/03/2018 MASA: 2:10               | 6:68 |
|-------------------------------|-------------------------------------------------------------------------------------------------|---------------------------------------------------|------|
| Pengesahan Lantikan           | KEMA SUKAN PENGE SAHAN LANTIKAN                                                                 |                                                   |      |
| Maklumat Jabatan              | No. Rujukan Kami                                                                                |                                                   |      |
| 🗄 1. Kemasukan                | Nama Pegawal ANG LEE CHOO                                                                       |                                                   |      |
| 2. Kemaskini (0)              | No. Kad Pengenalan 880920628812                                                                 |                                                   |      |
| 候 3. Peti Hantar (0)          | Jawatan JURUPULIH PERU                                                                          | UBATAN CARA KERJA GRED U29                        |      |
| 👔 4. Peti Pinda (0)           | Alamat Emel                                                                                     |                                                   |      |
| 7. Peti Status                | Jenis Lantikan                                                                                  | •                                                 |      |
| · Laporan                     |                                                                                                 |                                                   |      |
| Pengesahan Dalam Perkhidmatan | DOKUMEN YANG DIPERLUKAN                                                                         | Tendakan 📝                                        |      |
| And the second second second  | 1. Surat Setuju Terima Pelantikan (SPA. 6A)                                                     |                                                   |      |
| Penyelenggaraan               | 2. Surat Akuan Sumpah (SPA, 68)(Bagi Pegawai Lantikan 1                                         | Terus)                                            |      |
| Keluar                        | 3. Suret Akuan Doktor (Bagi Pegawai Lantikan Terus)                                             |                                                   |      |
| Kemaskini                     | 3.1 Nombor X-Ray :                                                                              |                                                   |      |
|                               | 3.2 Keputusan Ulian Dadah Nelalui Pemeriksaan Air I                                             | Kencing                                           |      |
|                               |                                                                                                 |                                                   |      |
|                               | 3.3 Keputusan Pemeriksaan*: O Sih                                                               | ist ist                                           |      |
|                               | © TIG                                                                                           | lak Begitu Sihat                                  |      |
|                               | O TIG                                                                                           | lek Sihet                                         |      |
|                               | 4. Penyata Perubahan (Kew, S)                                                                   |                                                   |      |
|                               |                                                                                                 |                                                   |      |
|                               |                                                                                                 |                                                   |      |
|                               | 5. Surat Aku Janji                                                                              |                                                   |      |
|                               | 6. Keputusan Tapisan Keselamatan**                                                              | [[[]]]                                            |      |
|                               | (Bagi Pegawai Gred 27 Hingga Gred 41 Sahaja)                                                    |                                                   |      |
|                               | 7. Salinan*                                                                                     | zah                                               |      |
|                               | (Jika Disyaratkan Dalam Surat Tawaran)                                                          | ploma                                             |      |
|                               | E st                                                                                            | TPM                                               |      |
|                               | SP                                                                                              | PM                                                |      |
|                               | E PM                                                                                            | R                                                 |      |
|                               |                                                                                                 |                                                   |      |
|                               | <ol> <li>Salinan Perakuan Pendaftaran Sementara/Penuh</li> </ol>                                |                                                   |      |
|                               | (Bagi Pegawai Perubatan/Pergigian/Farmasi)                                                      |                                                   |      |
|                               | 9. Salinan Kad Pengenalan Pegawal                                                               |                                                   |      |
|                               | 10. Salinan Surat Tawaran                                                                       |                                                   |      |
|                               | (**) Fotong Yang Tidak Berkenaan<br>(**) Tidak Lagi Disyeratkan Mulai 20 April 2011 Selaras Den | gan Pekeliling Perkhidmatan Bilangan 6 Tahun 2011 |      |
|                               |                                                                                                 | Simpan                                            |      |
|                               |                                                                                                 |                                                   |      |

Klik butang 'Pensil' di ruangan tindakan untuk mengemaskini maklumat pegawai. Pegawai penyedia lain boleh mengemaskini maklumat pegawai sekiranya Pegawai Penyedia bercuti atau mempunyai urusan kecemasan yang tidak dapat dielakkan.

| Sister<br>Suruhar       | m Urusan Per<br>njaya Perkhidmatan A | <mark>khidmatan (eSU</mark><br>wam Malaysia             | PER)         |                        |                 |                            |
|-------------------------|--------------------------------------|---------------------------------------------------------|--------------|------------------------|-----------------|----------------------------|
| PENYEDIA 1              | SURUHANJAYA PI                       | LIHAN RAYA MALAYSIA                                     | TARIKH:      | 18/03/2013 MA          | ASA: 3:54:48 PM |                            |
| Pengesahan Lantikan     | р                                    | EGAWAI PENYEDIA: << Pegawai Penyedia>> 💌                | Cari         |                        |                 |                            |
| → Maklumat Jabatan      |                                      | KEMAS KINI                                              |              |                        |                 |                            |
|                         | BIL NAMA PEGAWAI                     | JAWATAN                                                 | NO. KP       | PEGAWAI                | TINDAKAN        |                            |
|                         | 1 ANG LEE CHOO                       | JURUPULIH PERUBATAN CARA<br>KERJA GRED U29              | 860920526612 | PENYEDIA<br>PENYEDIA 1 | 1               |                            |
| Pengesahan Perkhidmatan |                                      | <u>Mula   Sebelum   Selepas</u>   <u>Akhir  </u><br>  1 |              |                        | ~               |                            |
|                         |                                      | 121                                                     |              |                        |                 |                            |
| Keluar                  |                                      |                                                         |              |                        |                 | 'Pensil' unti<br>kemaskini |
|                         | Copyright @ 2012, BPM, Suruha        | njaya Perkhidmatan Awam Malaysia                        |              |                        | _               |                            |

Pegawai penyedia boleh mengemaskini maklumat pegawai pada bila-bila masa dengan klik butang 'Kemaskini'. Maklumat pegawai boleh dihantar ke Pegawai Penyemak sekiranya semua maklumat telah disemak dan lengkap dengan klik butang 'Hantar' dan maklumat ini akan dimasukkan ke 'Peti Hantar'.

| Mohd Azrael bin Mohd Yahya                | SURUHANJAYA                                                             | PERKHIDMATAN AV         | AM MALAY SIA                       | TARIKH:                 | 19/03/2013           | MASA: 11:31:52 AM |
|-------------------------------------------|-------------------------------------------------------------------------|-------------------------|------------------------------------|-------------------------|----------------------|-------------------|
| Pengesahan Lantikan                       | KEMA SKINI PENGE SAHAN LANTIK/                                          | AN                      |                                    |                         |                      |                   |
|                                           | No. Rujukan Kami                                                        |                         |                                    |                         |                      |                   |
| Maklumat Jabatan     J Kemasukan          | Nama Pegawal                                                            | IDA HARYANI BINTI       | NAHAR                              |                         |                      |                   |
| 2. Kemaskini (1)                          | No. Kad Pencenalan                                                      | 830625045210            |                                    |                         |                      |                   |
| 3. Peti Hantar (0)     4. Peti Pinta (1)  | Jawatan                                                                 | REGAWALTEKNOL           | OGLMAKI UMAT GRED F41              |                         |                      |                   |
|                                           | Sandian                                                                 |                         |                                    |                         |                      |                   |
| Pengesahan Perkhidmatan                   | Emei Pegawai                                                            | ida@yahoo.com           | -                                  |                         |                      |                   |
|                                           |                                                                         | Canakan Terus           |                                    |                         |                      |                   |
| Keluar                                    | DOKUMEN YANG DIPERLUKAN                                                 |                         |                                    | Tandakan 🛛              | /                    |                   |
|                                           | 1. Surat Setuju Terima Pelantikan (SF                                   | PA. 6A)                 |                                    | 4                       |                      |                   |
|                                           | 2. Surat Akuan Sumpah (SPA. 6B)(Ba                                      | agi Pegawal Lantikan T  | erus)                              | J                       |                      |                   |
|                                           | 3. Surat Akuan Doktor (Bagi Pegawai                                     | Lantikan Terus)         |                                    |                         |                      |                   |
|                                           | 3.1 Nombor X-Ray : 389                                                  |                         |                                    | 4                       |                      |                   |
|                                           | 3.2 Keputusan Ujian Dadah Mela                                          | alul Pemeriksaan Air Ke | ending                             | 4                       |                      |                   |
|                                           | 3.3 Keputusan Pemeriksaan* :                                            |                         | Sihat                              | 4                       |                      |                   |
|                                           |                                                                         |                         | C Tidak Begitu Sihat               |                         |                      |                   |
|                                           |                                                                         |                         | Tidak Sihat                        |                         |                      |                   |
|                                           | <ol> <li>Penyata Perubahan (Kew. 8)</li> </ol>                          | _                       |                                    |                         |                      |                   |
|                                           | Tarikh Pegawal Lapor Diri 07/03                                         | /2012                   |                                    | <b>J</b>                |                      |                   |
|                                           | 5. Surat Aku Janji                                                      |                         |                                    | 7                       |                      |                   |
|                                           | 6. Keputusan Tapisan Keselamatan**                                      |                         |                                    | 4                       |                      |                   |
|                                           | (Bagi Pegawal Gred 27 Hingga Gre                                        | ed 41 Sahaja)           |                                    |                         |                      |                   |
|                                           | 7. Salinan*                                                             |                         | 🗹 Ilazah                           | 4                       |                      |                   |
|                                           | (Jika Disyaratkan Dalam Surat Taw                                       | (aran)                  | Diploma                            |                         |                      |                   |
|                                           |                                                                         |                         | STPM                               |                         |                      |                   |
|                                           |                                                                         |                         | SPM                                |                         |                      |                   |
|                                           |                                                                         |                         | PMR                                |                         |                      |                   |
|                                           | 8. Salinan Perakuan Pendaftaran Ser                                     | nentara/Penuh           |                                    |                         |                      |                   |
|                                           | (Bagi Pegawal Perubatan/Pergigian                                       | n/Farmasi)              |                                    |                         |                      |                   |
|                                           | 9. Salinan Kad Pengenalan Pegawal                                       |                         |                                    | J                       |                      |                   |
|                                           | 10. Salinan Surat Tawaran                                               |                         |                                    | V                       |                      |                   |
|                                           | [*] Potong Yang Tidak Berkenaan<br>[**] Tidak Lagi Disyaratkan Mulai 20 | 0 April 2011 Selaras De | engan Pekeliling Perkhidmatan Bik  | angan 6 Tahun           | 2011                 |                   |
|                                           |                                                                         | Kom                     | as Kini Hantar                     |                         |                      |                   |
|                                           |                                                                         |                         |                                    |                         |                      |                   |
|                                           | Converight @ 2012 RDM Sugar                                             | aniava Darkhidma        | tan Awam Malaveid                  |                         |                      |                   |
|                                           |                                                                         |                         |                                    |                         |                      |                   |
|                                           |                                                                         |                         | \                                  |                         |                      |                   |
|                                           |                                                                         |                         | ١                                  |                         |                      |                   |
| Klik butang 'Kemaskiı<br>maklumat Pegawai | ni' untuk mengemaskini                                                  | i                       | Klik butang 'Har<br>maklumat disem | ntar' sete<br>ak dan te | lah sem<br>elah leng | ua<br>gkap        |

Pada Peti Hantar, sila masukkan nama Pegawai Penyemak seterusnya klik Nama Pegawai yang hendak dihantar dan klik ruangan tindakan. Maklumat pegawai akan dimasukkan ke Peti Penyemak yang dipilih. Klik butang 'Hantar' untuk tindakan lanjut Pegawai Penyemak.

| Mohd Azraei bin Mohd Yahya       SURUHANJAYA PERKHIDMATAN AWAM MALAYSIA       TARIKH: 19/03/2013 MASA: 11:33:16 AM         Pengesahan Lantikan       DiHANTAR KEPADA PEGAWAI: NARIINA BINTI ADAM       Pillin         • Maklumat Jabatan       • Maklumat Jabatan       • PETI HANTAR       Pengesahan Lantikan       • Pengesahan Lantikan       • Pengesahan Lantikan       • Peti HANTAR       • Peti Pengesahan Lantikan       • Peti HANTAR       • Peti HANTAR       • Peti HANTAR       • Peti Pengesahan       • Peti Pengesahan       • Peti HANTAR       • Peti Pengesahan       • Peti Pengesahan                                                                                                    | Azaraei bin Mohd Yahya         enyedia         Pengesahan Lantikan         Maklumat Jabatan         1. Kemasukan         2. Kemasukini (0)         3. Peti Hantar (1)         4. Pengesahan Perkhidmatan         1. Ida Haryani Binti Nahar         Mula   Sebelum   Selebas   Akhir           1         Mula   Sebelum   Selebas   Akhir           1         Ida Haryani Binti Nahar         1         Mula   Sebelum   Selebas   Akhir           1                                                                                                    |
|----------------------------------------------------------------------------------------------------|----------------------------------------------------------------------------------------------------|
| Pengesahan Lantikan         Image: Maklumat Jabatan         Image: Maklumat Jabatan                                                                                                    | Pengesahan Lantikan         Maklumat Jabatan         1. Kemasukan         2. Kemaskini (0)         3. Peti Hantar (1)         4. Peti Pinda (1)         1         1         1         1         1         1         1         1         1         1         1         1         1         1         1         1         1         1         1         1         1         1         1         1         1         1         1         1         1         1         1         1         1         1         1         1         1         1         1         1         1         1         1         1         1         1         1          1                                                                                                    |
| Maklumat Jabatan       PETI HANTAR       Pega       Pega         1. Kemasukan       2. Kemaskini (0)       JAWATAN       NO. KP       PEGAWAI       TINDAKAN       Penye         3. Peti Hantar (1)       4. Peti Pinda (1)       1       IDA HARYANI BINTI NAHAR       PEGAWAI TEKNOLOGI       830625045210       AZRAEI       ✓       Klik r       Tinda sebel         Hantar         Image Saban Perkhidmatan                                                                                                    | Peripheratar       Peripheratar       Kikir ruar       Kikir ruar       Tindakar       Sebelum       Peripheratar       Hantar       Hantar       Hantar       Hantar       Hantar       Hantar       Peripheratar       Hantar       Hantar                                                                                                    |
| I. Kemasukan       I. Kemasukan       NO. KP       PEGAWAI       TINDAKAN       Penye         I. Kemasukan       I. Kemasukan       III.       NAMA PEGAWAI       JAWATAN       NO. KP       PEGAWAI       TINDAKAN       Penye         I. Kemasukan       I. Kemasukan       III.       III.       NAMA PEGAWAI       JAWATAN       NO. KP       PEGAWAI       TINDAKAN       VIII.       VIII.                                                                                                    | BIL       NAMA PEGAWAI       JAWATAN       NO. KP       PEGAWAI<br>PENYEDIA       TINDAKAN<br>PENYEDIA       Penyema         2. Kemaskini (0)       3. Peti Hantar (1)       1       IDA HARYANI BINTI NAHAR       PEGAWAI TEKNOLOGI<br>MAKLUMAT GRED F41       830625045210       AZRAEI       Klik ruar<br>Tindakar<br>sebelum<br>Hantar         Pengesahan Perkhidmatan                                                                                                    |
| 2. Kemaskini (0)       BIL       NAMA PEGAWAI       JAWATAN       NO. KP       PEGAWAI       IINDAKAN         3. Peti Hantar (1)       4. Peti Pinda (1)       1       IDA HARYANI BINTI NAHAR       PEGAWAI TEKNOLOGI       830625045210       AZRAEI       KIik r         Hantar         (Mula, Sebelum [Selepas ] Akhir]                                                                                                    | BIL       NAMA PEGAWAI       JAWATAN       NO. KP       PEGAWAI       INDAKAN<br>PENYEDIA         3. Peti Hantar (1)       1       IDA HARYANI BINTI NAHAR       PEGAWAI TEKNOLOGI<br>MAKLUMAT GRED F41       830625045210       AZRAEI       ✓       Klik ruar<br>Tindakar<br>sebelum<br>Hantar         Mula   Sebelum   Selepas   Akhir  <br>1                                                                                                    |
| 3. Peti Hantar (1)     1 IDA HARYANI BINTI NAHAR     PEGAWAI TEKNOLOGI     MAKLUMAT GRED F41     Sobelum [Selepas] Akhir]     Klik r Tinda sebel Hantar                                                                                                    | A Peti Pinda (1)<br>Pengesahan Perkhidmatan<br>Kolust<br>Kolust<br>Kol |
| 4. Peti Pinda (1)      1 IDA HARYANI BINTI NAHAR     PEGAWAI TEKNOLOGI     830625045210     AZRAEI     Klik r     Tinda     sebel     [Mula ] Sebelum   Selepas   Akhir                                                                                                    | A Peti Pinda (1)  Pengesahan Perkhidmatan  Mula   Sebelum   Selepas   Akhir    I 1                                                                                                    |
| Pengesahan Perkhidmatan                                                                                                    | Pengesahan Perkhidmatan<br>I <u>Mula   Sebelum   Selepas   Akhir  </u><br>11<br>Koluar                                                                                                    |
| Pengesahan Perkhidmatan                                                                                                    | Pengesahan Perkhidmatan                                                                                                    |
| Mula   Sebelum   Sebelum | Mula   Sebelum   Selepas   Akhir   Hantar                                                                                                    |
|                                                                                                    | Koluar                                                                                                    |
|                                                                                                    |                                                                                                    |
| Refuel                                                                                                    | Nerital Second                                                                                                    |
|                                                                                                    |                                                                                                    |
|                                                                                                    |                                                                                                    |
| Keluar [1]                                                                                                    | reiual                                                                                                    |

#### 5.2 Pegawai Penyemak

Fungsi Pegawai Penyemak penting untuk memastikan maklumat yang dikemukakan oleh Pegawai Penyedia tepat, lengkap dan teratur sebelum dihantar ke Pegawai Peraku untuk tujuan perakuan. Jika terdapat maklumat yang tidak lengkap, Pegawai Penyemak perlu menghantar semula maklumat tersebut kepada Pegawai Penyedia untuk tujuan pembetulan. Walau bagaimanapun, Pegawai Penyemak juga boleh membuat pembetulan tersebut.

| ● http://esuperspa.gov.my/esuper/     ク - 置 C × ● Sistem eSU                                  | PER X                                                     |                                                   |
|-----------------------------------------------------------------------------------------------|-----------------------------------------------------------|---------------------------------------------------|
| File Edit View Favorites Tools Help                                                           |                                                           |                                                   |
| SiSTEM Ini dibangunkan untuk kegunaan Bahagian<br>Perkindmatan, suruhanjaya Perkindmatan Asma | rusan Perkhidmatan (eSUPER)<br>Perkhidmatan Awam Malaysia |                                                   |
| Lantikan, Pengesahan Perintindmatan dan lain-tain<br>lagi                                     | Kat Laluan:<br>Masuk Semula                               | _ Masukkan No Kad<br>Pengenalan<br>Masukkkan Kata |
| Copyrigh                                                                                      | nt @ 2012, BPM, Suruhanjaya Perkhidmatan Awam Malaysia    | Laluan                                            |
|                                                                                               | 7                                                         | <ul> <li>Klik 'Masuk'</li> </ul>                  |

Pegawai Penyemak hanya dapat melihat menu yang dikhaskan oleh Pegawai Penyemak sahaja. Pegawai penyemak perlu klik 'Peti Semak' untuk melihat pesanan jumlah pegawai yang telah disediakan oleh Pegawai Penyedia untuk tujuan pengesahan pelantikan atau pengesahan dalam perkhidmatan.

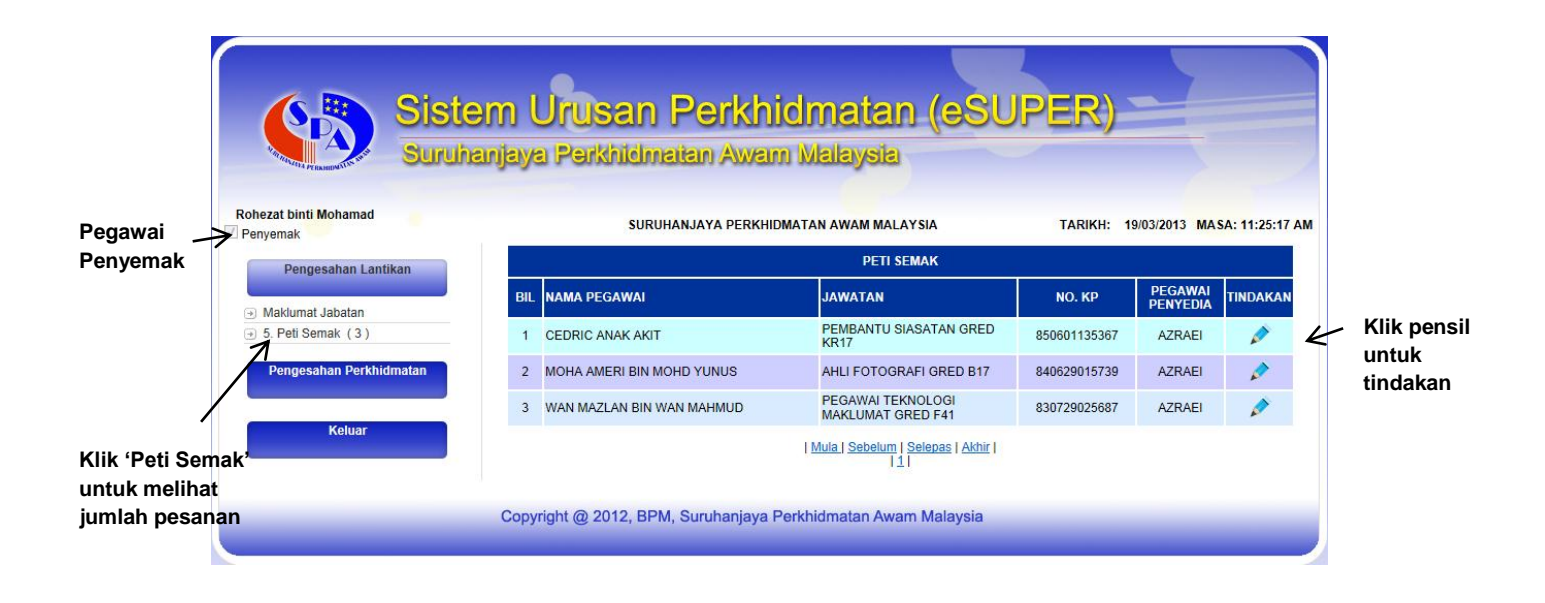

Pegawai Penyemak perlu menyemak maklumat pegawai dan jika terdapat kesilapan atau maklumat tidak tepat, catatan serta amaran boleh dicatatkan pada ruangan 'Catatan Untuk Pindaan Semula' untuk tindakan semula Pegawai Penyedia.

| Maklumat Jabatan     Maklumat Jabatan     S. Peti Semak (1)     Nama Pegewal     T. Peti Status     Laporan     Laporan | 860306355518<br>HUBNA BT MOHAMAD TAIB<br>180308366618<br>PENDLONG PEGAWAI TEKNOLOGI MAKLUMAT GRED F29 |
|----------------------------------------------------------------------------------------------------|----------------------------------------------------------------------------------------------------|
| Makuma, Japatan     S. Peti Semak (1)     T. Peti Status     Laporan     Laporan     Laporan                            | 4U BNA BT MOHAMAD TAIB<br>980306356513<br>PENDLONG PEGAWAI TEKNOLOGI MAKLUMAT GRED F29                |
| 7. Peti Status     No. Kad Pengenalan     Japoran                                                                       | 980306356618<br>PENDLONG PEGAWAI TEKNOLOGI MAKLUMAT GRED F29                                          |
| Laporan laurtee                                                                                                    | PENOLONG PEGAWAI TEKNOLOGI MAKLUMAT GRED F29                                                          |
| Jawatan                                                                                                    |                                                                                                    |
| Pengesahan Dalam Perkhidmatan Emel Pegawai                                                                              | test@spa.gov.my                                                                                       |
| Keluar Jenis Lantikan                                                                                                   | Lantikan Terus                                                                                        |
| DOKUMEN YANG DIPERLUKAN                                                                                                 | Tendakan 🗵                                                                                            |
|                                                                                                    |                                                                                                    |
| 1. Sulat setuju i erima Felantikan (s                                                                                   |                                                                                                    |
| 2. Surat Akuan Sumpan (SPA, 65)(5                                                                                       | agi Pegawai Landkan Terus) (2)                                                                        |
| 3. Surat Akuan Doktor (Bagi Pegawa                                                                                      | Lantikan Terus)                                                                                       |
| 3.1 Nombor X-Ray : 111                                                                                                  |                                                                                                    |
| 3.2 Keputusan Ujian Dadah Me                                                                                            | alul Pemeriksaan Air Kencing 🛛 🕅                                                                      |
| 3.3 Keputusan Pemeriksaan* :                                                                                            | * Sitet                                                                                               |
|                                                                                                    | C Tidak Begitu Sihat                                                                                  |
| A Description Description (View 6)                                                                                      | C Tidak Sihat                                                                                         |
| • Pergata Perubanan (New. a)                                                                                            |                                                                                                    |
| Tarikh Pegawai Lapor Diri 01/0                                                                                          | V2013                                                                                                 |
| 5. Suret Aku Janji                                                                                                    | 2                                                                                                    |
| 6. Keputusan Tapisan Keselamatan                                                                                        |                                                                                                    |
| (Bagi Pegawai Gred 27 Hingga Gr                                                                                         | ed 41 Sahaja)                                                                                         |
| 7 Salizan*                                                                                                    | D                                                                                                    |
| (Jika Disyaratkan Dalam Surat Tar                                                                                       | varan) 🗹 Diploms                                                                                      |
|                                                                                                    | STPM                                                                                                  |
|                                                                                                    | E SPM                                                                                                 |
|                                                                                                    | PMR                                                                                                   |
| 8. Salinan Perakuan Pendaftaran Se                                                                                      | mentara/Penuh                                                                                         |
| (Bagi Pegawai Perubatan/Pergigik                                                                                        | an (Farmasi)                                                                                          |
| 9. Salinan Kad Pengenalan Pegawa                                                                                        | . I I I I I I I I I I I I I I I I I I I                                                               |
| 40 College Cost Target                                                                                                  | -                                                                                                    |
| 10. Beinier Bure, Tewaren                                                                                               |                                                                                                    |
| [*] Polong Yang Tidak Berkensa<br>(**) Tidak Lagi Disyaratkan Mulai ;                                                   | n<br>20 April 2011 Selaras Dengan Pekeliling Perkhidmatan Bilangan 8 Tahun 2011                       |
| 11. Catatan untuk Pindaan Semula                                                                                        |                                                                                                    |
| TARIKE PIGANAI LAPOR DIRI                                                                                               | SALAN A                                                                                               |
|                                                                                                    | -                                                                                                    |
| Jika terdapat kesilapan                                                                                                 |                                                                                                    |
| maklumat pegawai atau                                                                                                   |                                                                                                    |
| estatan boloh dilakukan                                                                                                 |                                                                                                    |
| catatan bolen dilakukan                                                                                                 |                                                                                                    |
|                                                                                                    |                                                                                                    |
|                                                                                                    |                                                                                                    |
| Klik 'Pinda Ser                                                                                                    | nula' untuk                                                                                           |
| menghantar m                                                                                                    | aklumat                                                                                               |
| kepada pegawa                                                                                                    | ai penyedia                                                                                           |

Jika maklumat yang telah disemak tiada sebarang pindaan, Pegawai Penyemak boleh klik butang 'Kemaskini' seterusnya klik butang 'Lengkap' untuk tindakan Peraku.

| Rujukan Fall 860306355                           |                                                                |
|--------------------------------------------------|----------------------------------------------------------------|
|                                                  | 518                                                            |
| Nama Pegawal HUSNA BT                            | NOHAMAD TAIB                                                   |
| No. Kad Pengenalan 8803083550                    | :18                                                            |
| Jawatan PENOLONG                                 | PEGAWAI TEKNOLOGI MAKLUMAT GRED F29                            |
| Emel Pegawal test@spa.g                          | ou.my                                                          |
| Jenis Lantikan                                   | erus 🔍                                                         |
| DOKUMEN YANG DIPERLUKAN                          | Tandakan 🖾                                                     |
| 1. Surat Setuju Terima Pelantikan (SPA, 6A)      | R                                                              |
| 2. Surat Akuan Sumpah (SPA, 65)(Bagi Pegawa      | il Lantikan Terus)                                             |
| 3. Surat Akuan Doktor (Bagi Pegawai Lantikan T   | erus)                                                          |
| 3.1 Nombor X-Ray : 111                           |                                                                |
| 3.2 Keputusan Ujian Dadah Melalul Pemer          | ksaan Air Kencing                                              |
| 3.3 Keputusan Pemeriksaan* :                     | * Sinat                                                        |
|                                                  | 😳 Tildak Begitu Sihat                                          |
|                                                  | C Tidek Sihet                                                  |
| <ol> <li>Peryata Perubahan (Kew. 8)</li> </ol>   |                                                                |
| Tarikh Pegawai Lapor Diri 01/03/2013             |                                                                |
| 5. Surat Aku Janji                               | 121                                                            |
| 6. Keputusan Tapisan Keselamatan**               | <b>D</b>                                                       |
| (Bagi Pegawai Gred 27 Hingga Gred 41 Saha        | a)                                                             |
| 7. Salinan*                                      | 🗆 (jazah 🛛                                                     |
| (Jika Disyaratkan Dalam Surat Tawaran)           | Diploms                                                        |
|                                                  | STPM                                                           |
|                                                  | SPM                                                            |
|                                                  | PMR .                                                          |
| 8. Salinan Perakuan Pendaftaran Sementara/Pe     | nuh 🗉                                                          |
| (Bagi Pegawai Perubatan/Pergigian/Farmasi)       |                                                                |
| 9. Salinan Kad Pengenalan Pegawai                |                                                                |
| 10. Salinan Surat Tawaran                        | 121                                                            |
| M Polong Yang Tidak Berkenaan                    |                                                                |
| (**) Tidak Lagi Disyaratkan Mulai 20 April 20    | 1 Selaras Dengan Pekeliling Perkhidmatan Bilangan 6 Tahun 2011 |
| <ol> <li>Catatan untuk Pindaan Semula</li> </ol> |                                                                |
|                                                  |                                                                |
|                                                  |                                                                |

#### 5.3 Pegawai Peraku

Pegawai Peraku bertanggungjawab untuk mengawal dan menyelia maklumat yang telah disemak oleh Pegawai Penyemak adalah betul dan teratur.

| File Edit View Favorites Tools Help                                    |                                                                                                    | s 🔤                                                                     |                               |
|------------------------------------------------------------------------|----------------------------------------------------------------------------------------------------|-------------------------------------------------------------------------|-------------------------------|
|                                                                        | Sistem Urusan I<br>Suruhanjaya Perkhidma                                                                                                    | Perkhidmatan (eSUPER)<br>atan Awam Malaysia                             |                               |
| BiGTE<br>Perkin<br>Malay<br>jabata<br>Lanta<br>Lanta<br>Lanta<br>Lanta | M ini dibanguntan untuk kagunaan Batagian<br>dinatan, Suruhanjaya Perkhidimatan Ayaan<br>di Lanya berugaia untuk menudahan<br>Nagansi membuat urusan Pengesahan<br>n, Pengesahan Perkhidmatan dan lain-lain | Log Masuk Sistem<br>No. Kad Pengenalan:<br>Kata Laluan:<br>Masuk Semula | Masukkan No Kad<br>Pengenalan |
|                                                                        | Copyright @ 2012, BPM,                                                                                                    | , Suruhanjaya Perkhidmatan Awam Malaysia                                | Masukkkan Kata<br>Laluan      |
|                                                                        |                                                                                                    |                                                                         | Klik 'Masuk'                  |

Pegawai Peraku perlu klik pada 'Peti Status' untuk melihat jumlah senarai nama yan g telah disemak oleh Pegawai Penyemak. Klik butang bergambar 'kanta' untuk menyemak maklumat seterusnya memperaku pegawai.

|                               | Peraku                                                                                                    | em (<br>anjaya                                     | Jrusan Perkhidm<br>Perkhidmatan Awam Ma | natan (eSUPER)<br>Jaysia                             | 19/03/2013 MA | A- 12-13-17 DM |  |  |
|-------------------------------|----------------------------------------------------------------------------------------------------|----------------------------------------------------|-----------------------------------------|------------------------------------------------------|---------------|----------------|--|--|
| T                             | Peraku Pengesahan Lantikan                                                                                                    | PER                                                | TANYAAN                                 |                                                      |               |                |  |  |
| Pegawai                       | Maklumat Jabatan                                                                                                    | SENARAI PEGAWAI YANG TELAH DIPERAKUKAN OLEH AGENSI |                                         |                                                      |               |                |  |  |
| Peraku                        | ⊕ 6. Peti Peraku (0)     ■     ■     ■     ■     ■     ■     ■     ■     ■     ■     ■     ■     ■     ■     ■     ■     ■     ■     ■     ■     ■     ■     ■     ■     ■     ■     ■     ■     ■     ■     ■     ■     ■     ■     ■     ■     ■     ■     ■     ■     ■     ■     ■     ■     ■     ■     ■     ■     ■     ■     ■     ■     ■     ■     ■     ■     ■     ■     ■     ■     ■     ■     ■     ■     ■     ■     ■     ■     ■     ■     ■     ■     ■     ■     ■     ■     ■     ■     ■     ■     ■     ■     ■     ■     ■     ■     ■     ■     ■     ■     ■     ■     ■     ■     ■     ■     ■     ■     ■     ■     ■     ■     ■     ■     ■     ■     ■     ■     ■     ■     ■     ■     ■     ■     ■     ■     ■     ■     ■     ■     ■     ■     ■     ■     ■     ■     ■     ■     ■     ■     ■     ■     ■     ■     ■     ■     ■     ■     ■     ■     ■     ■     ■     ■     ■     ■     ■     ■     ■     ■     ■     ■     ■     ■     ■     ■     ■     ■     ■     ■     ■     ■     ■     ■     ■     ■     ■     ■     ■     ■     ■     ■     ■     ■     ■     ■     ■     ■     ■     ■     ■     ■     ■     ■     ■     ■     ■     ■     ■     ■     ■     ■     ■     ■     ■     ■     ■     ■     ■     ■     ■     ■     ■     ■     ■     ■     ■     ■     ■     ■     ■     ■     ■     ■     ■     ■     ■     ■     ■     ■     ■     ■     ■     ■     ■     ■     ■     ■     ■     ■     ■     ■     ■     ■     ■     ■     ■     ■     ■     ■     ■     ■     ■     ■     ■     ■     ■     ■     ■     ■       ■     ■     ■     ■     ■     ■     ■     ■     ■     ■     ■     ■     ■     ■     ■     ■     ■     ■     ■     ■     ■     ■     ■     ■     ■     ■     ■     ■     ■     ■     ■     ■     ■     ■     ■     ■     ■     ■     ■     ■     ■     ■     ■     ■     ■     ■     ■     ■     ■     ■     ■     ■     ■     ■     ■     ■     ■     ■     ■     ■     ■     ■     ■     ■     ■     ■     ■     ■     ■     ■     ■     ■     ■     ■     ■     ■     ■     ■     ■     ■     ■     ■           ■ | BIL                                                | NAMA PEGAWAI                            | JAWATAN                                              | NO, KP        | LIHAT          |  |  |
|                               | <ul> <li>A Peti Pengawal (3)</li> </ul>                                                                                                    | SUR                                                | UHANJAYA PERKHIDMATAN AWAM MALAYSIA     |                                                      |               |                |  |  |
|                               | Pengesahan Perkhidmatan                                                                                                    | 1                                                  | LIM CHOON LENG                          | PEGAWAI SAINS GRED C41                               | 690611075273  | 2              |  |  |
|                               |                                                                                                    | 2                                                  | BADRUL NAIM BIN HUSAIN                  | PENOLONG PEGAWAI TEKNOLOGI<br>MAKLUMAT GRED F29      | 730508075201  | Q              |  |  |
| /                             | Keluar                                                                                                    | 3                                                  | IDA HARYANI BINTI NAHAR                 | PEGAWAI TEKNOLOGI MAKLUMAT GRED<br>F41               | 830625045210  | ۹.             |  |  |
| /                             |                                                                                                    |                                                    | <u>Mu</u>                               | a   <u>Sebelum   Selepas</u>   <u>Akhir</u>  <br>  1 |               |                |  |  |
| 'Peti Peraku'<br>Ik melihat   |                                                                                                    | Сору                                               | ight @ 2012, BPM, Suruhanjaya Perkhidr  | natan Awam Malaysia                                  |               |                |  |  |
| us Pegawai<br>g telah disemal | (                                                                                                    |                                                    |                                         |                                                      |               | Klik 'kanta' i |  |  |

Klik 'kanta' untuk menyemak maklumat pegawai Klik butang 'Tidak Setuju' seterusnya Klik 'Hantar' jika Pegawai Peraku mendapati perakuan yang dikemukakan oleh Pegawai Penyemak terdapat kesilapan dan perakuan tersebut akan kembali ke Pegawai Penyemak untuk tujuan pembetulan.

| Sistem Urusan Perkhidmatan (eSUPER)<br>Suruhanjaya Perkhidmatan Awam Malaysia |                 |                                                                    |                                                     |                       |                     |                  |  |
|-------------------------------------------------------------------------------|-----------------|--------------------------------------------------------------------|-----------------------------------------------------|-----------------------|---------------------|------------------|--|
| Peraku                                                                        |                 | SURUHANJAYA PERKHI                                                 |                                                     | TARIKH:               | 19/03/2013 M        | ASA: 12:14:26 PM |  |
| Pengesahan Lantikan                                                           |                 | PETI PERAKU                                                        |                                                     |                       |                     |                  |  |
| → Maklumat Jabatan                                                            | BIL             | NAMA PEGAWAI                                                       | JAWATAN                                             | NO. KP                | PEGAWAI<br>PENYEDIA |                  |  |
| <ul> <li>→ 6. Peti Peraku (1)</li> <li>→ 7. Peti Status</li> </ul>            | 1               | CEDRIC ANAK AKIT                                                   | PEMBANTU SIASATAN GRED<br>KR17                      | 850601135367          | AZRAEI              |                  |  |
| <ul> <li>              8. Peti Pengawal (3)      </li> </ul>                  | PERA            | PERAKUAN KETUA JABATAN                                             |                                                     |                       |                     |                  |  |
| Pengesahan Perkhidmatan                                                       | Saya<br>ini dit | mengaku bahawa segala maklumat pega<br>peri pengesahan pelantikan. | awai yang diberikan di atas adalah                  | benar dan saya dengan | ini memperaku       | kan pegawai      |  |
| Koluar                                                                        | ◎ Setuju        |                                                                    |                                                     |                       |                     |                  |  |
| Reiual                                                                        | Tidak Setuju    |                                                                    |                                                     |                       | _                   |                  |  |
|                                                                               | Har             | K                                                                  |                                                     |                       |                     |                  |  |
| Klik 'Tidak Setuju' jika                                                      |                 |                                                                    | <u>Mula   Sebelum   Selepas   Akl</u><br>  <u>1</u> | <u>hir</u>            |                     |                  |  |
| tidak mahu peraku                                                             |                 | `Klik 'Hantar'                                                     |                                                     |                       |                     |                  |  |
|                                                                               | Соруг           | ight @ 2012, BPM, Suruhanjaya I                                    | Perkhidmatan Awam Malaysia                          | a                     |                     |                  |  |
|                                                                               |                 |                                                                    |                                                     |                       |                     |                  |  |

Klik butang "Tindakan' seterusnya klik 'Setuju' jika Pegawai Peraku mendapati perakuan yang dikemukakan oleh Pegawai Penyemak telah lengkap dan teratur. Pegawai Peraku boleh memperaku pegawai yang telah disemak lebih dari satu orang dalam satu masa. Perakuan yang telah diperaku akan ke SPA serta merta melalui sistem ini untuk tindakan selanjutnya.

|                      |                 | SURUHANJAYA PERKI                                                                     |                                         | TARIKH:               | 19/03/2013 N        | IASA: 12:27:02 PM |
|----------------------|-----------------|---------------------------------------------------------------------------------------|-----------------------------------------|-----------------------|---------------------|-------------------|
| engesahan Lantikan   |                 |                                                                                       | PETI PERAKU                             |                       |                     |                   |
| umat Jabatan         | BIL             | NAMA PEGAWAI                                                                          | JAWATAN                                 | NO. KP                | PEGAWAI<br>PENYEDIA |                   |
| ti Peraku (2)        | 1               | MOHA AMERI BIN MOHD YUNUS                                                             | AHLI FOTOGRAFI GRED B17                 | 840629015739          | AZRAEI              |                   |
| ti Pengawal (4)      | 2               | WAN MAZLAN BIN WAN MAHMUD                                                             | PEGAWAI TEKNOLOGI<br>MAKI UMAT GRED E41 | 830729025687          | AZRAEI              |                   |
| gesahan Perkhidmatan | PERAI<br>Saya r | KUAN KETUA JABATAN<br>nengaku bahawa segala maklumat pe<br>eri pengesahan pelantikan. | gawai yang diberikan di atas adalah     | benar dan saya dengan | ini memperaku       | ikan pegawai      |

#### 6. KHIDMAT BANTUAN

#### **Bahagian Perkhidmatan SPA**

Faiz Mohammad Noor Bin Kamaruzaman Telefon: 03-8880 6488 e-mel: <u>faiz@spa.gov.my</u>

Ruhayah binti Abu Bakar Telefon: 03-8885 6219 e-mel: <u>ruhayah@spa.gov.my</u>

#### **Bahagian Pengurusan Maklumat SPA**

Kamal Bin A.Hamid Telefon: 03-8885 6104 e-mel: <u>kamal@spa.gov.my</u>

Narina Binti Adam Telefon: 03-8885 6110 e-mel: <u>narina@spa.gov.my</u>

#### 7. PERMOHONAN ID PENGGUNA SISTEM eSUPER

No. Faks : 03 88885039

ID Pengguna Sistem eSUPER boleh diperolehi dengan mengemukakan permohonan ke Bahagian Perkhidmatan SPA dengan mengisi maklumat seperti di bawah dan emel atau fax ke Bahagian Perkhidmatan.

#### Pemohon

| Kementerian / Jabatan | : |                  |                  |
|-----------------------|---|------------------|------------------|
| Nama Pegawai          | : |                  |                  |
| No. Kad Pengenalan    | : |                  |                  |
| Jawatan / Gred        | : |                  |                  |
| Status Pegawai        | : | Pegawai Penyedia | Pegawai Penyemak |
|                       |   | Pegawai Peraku   | Pegawai Pengawal |
| No. Telefon           | : |                  | -                |
| e-mel                 | : |                  |                  |
| Tanda tangan          | : |                  | _                |
| Tarikh                | : |                  | _                |

#### Pengesahan Ketua Jabatan

| Nama Pegawai       | : |  |
|--------------------|---|--|
| No. Kad Pengenalan | : |  |
| Jawatan / Gred     | : |  |
| e-mel              | : |  |
| Tandatangan        | : |  |
| Tarikh             | : |  |